# SQL Codesys RFID

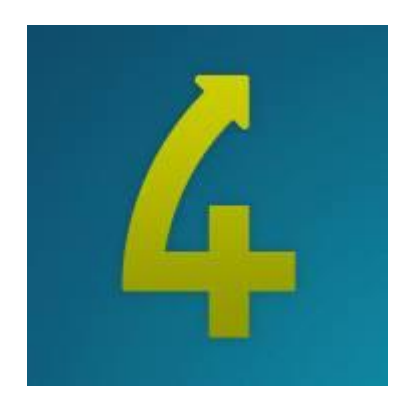

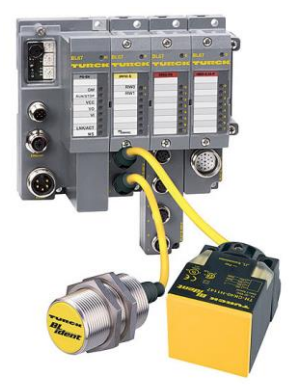

ELION, S.A. Farell, 5 - 08014 Barcelona Tel. 932 982 000 elion@elion.es - www.elion.es

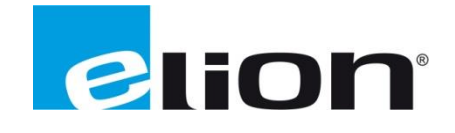

## **SQL Server**

#### **Características Principales**

- **Microsoft SQL Server** es un sistema de manejo de bases de datos del <u>modelo relacional</u>, desarrollado por la empresa <u>Microsoft</u>.
- El lenguaje de desarrollo utilizado (por línea de comandos o mediante la interfaz gráfica de Management Studio) es <u>Transact-SQL</u> (TSQL), una implementación del estándar ANSI del lenguaje SQL, utilizado para manipular y recuperar datos (<u>DML</u>), crear tablas y definir relaciones entre ellas (<u>DDL</u>).

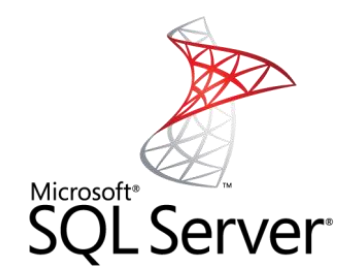

## **SQL 4 Automation**

#### **Características Principales**

- SQL4automation Connector es una solución de software para el uso industrial. Conecta PLC y controles robóticos directamente con bases de datos SQL.
- Los controladores industriales acceden directamente a bases de datos SQL a través del conector. El controlador puede consultar datos de tablas, insertar, cambiar y eliminar datos en tablas mediante el uso de comandos SQL [lenguaje de consulta estructurado]. Además, los procedimientos de la base de datos se pueden ejecutar. No se requiere un servidor OPC. Esto mejora el rendimiento, aumenta la seguridad y ofrece una mayor flexibilidad.
- No se requieren ajustes específicos del proyecto en el conector; todo está programado en el controlador. Ya hay bibliotecas completas disponibles para muchos controladores que puede incluir en su proyecto al instante.

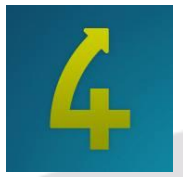

# **Turck RFID**

#### **Características Principales**

- Una de las principales ventajas de RFID: el usuario puede leer las características de autenticidad y también reescribirlas en un proveedor de datos. Los soportes de datos (también conocidos como etiquetas) acompañan a la pieza a lo largo de todo el ciclo de producción o prueba de calidad; los datos relevantes se escriben automáticamente en la etiqueta y se leen al final del ciclo de producción. Juntos, con el producto terminado, también hay un protocolo de gestión de calidad disponible que muestra todos los pasos de producción del producto, así como la prueba de calidad.
- Otro beneficio de la tecnología RFID es que la transferencia de información por ondas electromagnéticas de radio es menos susceptible a las influencias ambientales. Mientras que los códigos de barras impresos aplicados externamente se vuelven inutilizables debido a las altas temperaturas, la suciedad o la humedad, los soportes especiales de datos RFID y los robustos escáneres permiten el uso de sistemas RFID en condiciones muy difíciles o mediante medios no transparentes.

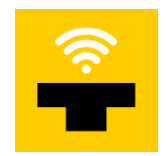

## **Configurar SQL Server**

Con ambos softwares instalados en nuestro ordenador (SQL Server & SQL Server Management Studio y S4A) deberemos crear una BBDD en SQL Server y dar un login de acceso con permisos a esta.

En SQL Server, abriremos el acceso a nuestro motor y en el menú desplegable que aparezca buscaremos la carpeta Databases, con el botón derecho de nuestro ratón agregaremos una BBDD.

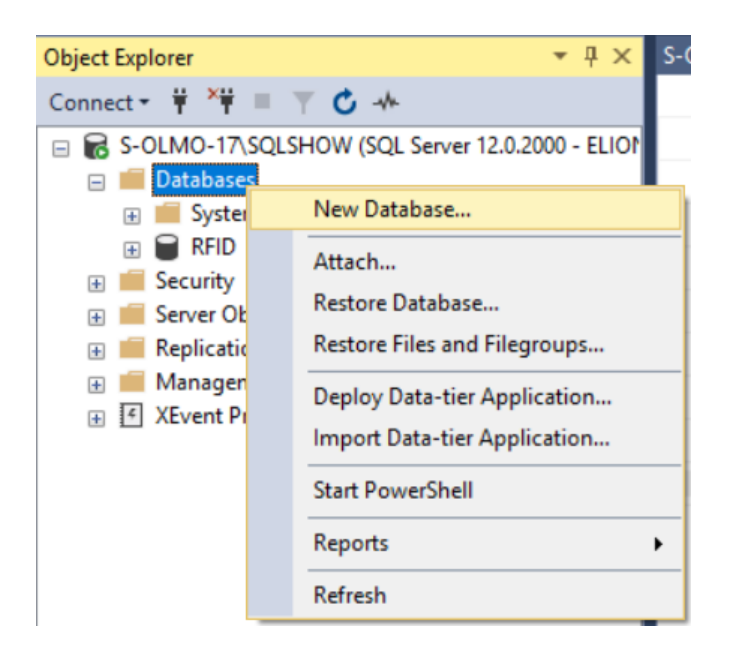

Le asignaremos un nombre y la crearemos sin tocar ningún parámetro más.

| New Database                                 |                  |           |                           |                   | _                                     | $\Box$ $\times$ |                 |
|----------------------------------------------|------------------|-----------|---------------------------|-------------------|---------------------------------------|-----------------|-----------------|
| Selectapage                                  | 🖵 Script 👻 😮     | Help      |                           |                   |                                       |                 |                 |
| <ul><li>Øptions</li><li>Filegroups</li></ul> | Database name:   |           |                           |                   |                                       |                 |                 |
|                                              | Owner:           |           | <default></default>       |                   |                                       |                 |                 |
|                                              | Use full-text in | ndexing   |                           |                   |                                       |                 |                 |
|                                              | Database files:  |           |                           |                   |                                       |                 |                 |
|                                              | Logical Name     | File Type | Filegroup                 | Initial Size (MB) | Autogrowth / Ma                       | xsize           |                 |
|                                              | log              | ROWS      | PRIMARY<br>Not Applicable | 5                 | By 1 MB, Unlimite<br>By 10 percent, U | ed<br>Inlimited |                 |
|                                              |                  |           |                           |                   | -,,,,,,,,,,                           |                 |                 |
|                                              |                  |           |                           |                   |                                       |                 |                 |
| Connection                                   |                  |           |                           |                   |                                       |                 |                 |
| Server:<br>S-OLMO-17\SQLSHOW                 |                  |           |                           |                   |                                       |                 |                 |
| Connection:<br>ELION\S.OLMO                  |                  |           |                           |                   |                                       |                 |                 |
| View connection properties                   |                  |           |                           |                   |                                       |                 |                 |
| Progress                                     |                  |           |                           |                   |                                       |                 |                 |
| Atta Ready                                   | <                |           |                           |                   |                                       | >               |                 |
|                                              |                  |           |                           | Add               |                                       | Remove          |                 |
|                                              |                  |           |                           |                   | ОК                                    | Cancel          |                 |
|                                              |                  |           |                           |                   |                                       |                 |                 |
|                                              |                  |           |                           |                   |                                       |                 |                 |
|                                              |                  |           |                           |                   |                                       |                 |                 |
|                                              |                  |           |                           |                   |                                       |                 |                 |
|                                              |                  |           |                           |                   |                                       |                 |                 |
|                                              |                  |           |                           |                   |                                       |                 |                 |
|                                              |                  | E         | ion, S.A                  | Manual té         | cnico SQL-                            | Codesys         | Páginas 4 de 14 |
|                                              |                  |           |                           |                   |                                       |                 |                 |

Con la Base de Datos ya creada, en el menú donde estaba la carpeta Databases, deberemos buscar la carpeta de Secutiry y desplegarla, aparecerán tres nuevas carpetas y con el botón derecho del ratón seleccionaremos la carpeta Logins para crear uno nuevo.

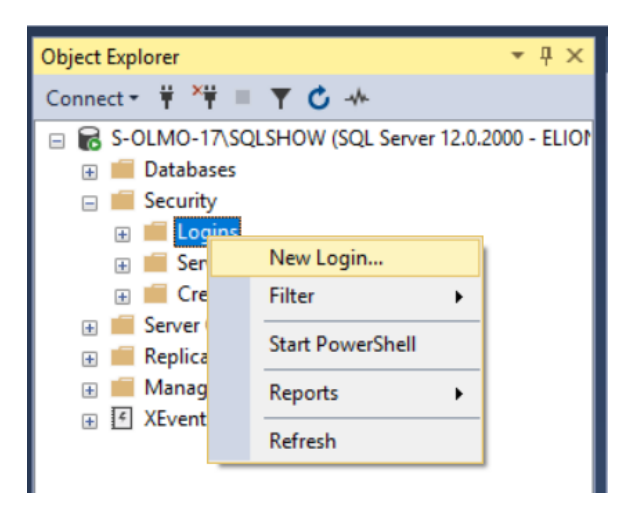

Con la nueva ventana que aparece, deberemos asignarlo un nombre de usuario y habilitar **SQL Server authentication**, asignando una contraseña.

También deberemos asignarle una **Default database**, seleccionando la que hayamos creado en el apartado anterior. El lenguaje puede quedarse por defecto.

| 🚦 Login - New                                                              |                                              |                     |          | —  |       | ×   |  |
|----------------------------------------------------------------------------|----------------------------------------------|---------------------|----------|----|-------|-----|--|
| Select a page                                                              | 🖵 Script 🔻 🕜 Help                            |                     |          |    |       |     |  |
| <ul> <li>Server Roles</li> <li>User Mapping</li> <li>Securables</li> </ul> | Login name:                                  |                     |          |    | Searc | h   |  |
| 👂 Status                                                                   | SOL Server authentication                    |                     |          |    |       |     |  |
|                                                                            | Baseword:                                    |                     |          |    |       |     |  |
|                                                                            | Password.                                    |                     |          |    |       |     |  |
|                                                                            | Confirm password:                            |                     |          |    |       |     |  |
|                                                                            | Specify old password                         |                     |          |    |       |     |  |
|                                                                            | Old password:                                |                     |          |    |       |     |  |
|                                                                            | Enforce password policy                      | 1                   |          |    |       |     |  |
|                                                                            | Enforce password expira                      | tion                |          |    |       |     |  |
|                                                                            | User must change passv                       | vord at next login  |          |    |       |     |  |
|                                                                            | <ul> <li>Mapped to certificate</li> </ul>    |                     |          |    |       |     |  |
| Connection                                                                 | <ul> <li>Mapped to asymmetric key</li> </ul> |                     |          |    |       |     |  |
| Server:                                                                    | Map to Credential                            |                     |          |    | Add   | ł   |  |
| Connection:<br>ELION\S.OLMO                                                | Mapped Credentials                           | Credential          | Provider |    |       |     |  |
| View connection properties                                                 |                                              |                     |          |    |       |     |  |
|                                                                            |                                              |                     |          |    |       |     |  |
| Progress                                                                   |                                              |                     |          |    | Remo  | ve  |  |
| Ready                                                                      | Default database:                            | RFID                |          | ~  |       |     |  |
| . 4 <sup>4 b</sup> 6.                                                      | Default language:                            | <default></default> |          | ~  |       |     |  |
|                                                                            |                                              |                     |          | OK | Car   |     |  |
|                                                                            |                                              |                     |          | OK | Can   | cel |  |

En el menú izquierdo, asignaremos los **Server roles**, los cuales debemos seleccionar según los permisos que queramos acreditar al usuario sobre el conjunto del servidor (crear nuevas bases de datos, crear nuevos usuarios, etc.)

| Login - New                                                                                                 |                                                                                                    | —  |     | $\times$ |
|----------------------------------------------------------------------------------------------------|----------------------------------------------------------------------------------------------------|----|-----|----------|
| Select a page                                                                                               | 🖵 Script 👻 😧 Help                                                                                                    |    |     |          |
| <ul> <li>General</li> <li>Server Roles</li> <li>User Mapping</li> <li>Securables</li> <li>Status</li> </ul> | Server role is used to grant server-wide security privileges to a user.  Server roles: bulkadmin discreator diskadmin processadmin serveradmin serveradmin serveradmin setupadmin sysadmin |    |     |          |
| Connection                                                                                                  |                                                                                                    |    |     |          |
| Server:<br>S-OLMO-17\SQLSHOW<br>Connection:<br>ELION\S.OLMO                                                 |                                                                                                    |    |     |          |
| Progress                                                                                                    |                                                                                                    |    |     |          |
| e Ready                                                                                                    |                                                                                                    |    |     |          |
|                                                                                                    |                                                                                                    | OK | Can | cel      |

Con el siguiente menú, **User Mapping**, se debe seleccionar la BBDD que hayamos creado al inicio del tutorial y confirmar también los permisos sobre esta Base de Datos que queramos proporcionar.

| Select a page<br>General                                                         | Script                                                                                      | 🔻 😯 Help                                                                                                    |      |                |  |
|----------------------------------------------------------------------------------|---------------------------------------------------------------------------------------------|----------------------------------------------------------------------------------------------------|------|----------------|--|
| <ul> <li>Server Roles</li> <li>User Mapping</li> </ul>                           | Users ma                                                                                    | apped to this login:                                                                                                    |      |                |  |
| Securables                                                                       | Мар                                                                                         | Database                                                                                                    | User | Default Schema |  |
| 👂 Status                                                                         |                                                                                             | master                                                                                                    |      |                |  |
|                                                                                  |                                                                                             | model                                                                                                    |      |                |  |
|                                                                                  |                                                                                             | msdb                                                                                                    |      |                |  |
|                                                                                  |                                                                                             | RFID                                                                                                    |      |                |  |
|                                                                                  |                                                                                             | tempdb                                                                                                    |      |                |  |
|                                                                                  |                                                                                             |                                                                                                    |      |                |  |
|                                                                                  |                                                                                             |                                                                                                    |      |                |  |
| Connection                                                                       | Gues                                                                                        | t account enabled for: F                                                                                                    | REID |                |  |
| Server:<br>S-OLMO-17\SQLSHOW                                                     | Databas                                                                                     | e role membership for: R                                                                                                    | FID  |                |  |
|                                                                                  |                                                                                             |                                                                                                    |      |                |  |
| Connection:                                                                      | ∏dba                                                                                        | ccessadmin                                                                                                    |      |                |  |
| Connection:<br>ELION\S.OLMO                                                      | db_a                                                                                        | ccessadmin<br>ackupoperator                                                                                                    |      |                |  |
| Connection:<br>ELION\S.OLMO                                                      | db_a<br>db_b<br>db_d                                                                        | ccessadmin<br>ackupoperator<br>atareader                                                                                                    |      |                |  |
| Connection:<br>ELION\S.OLMO<br>v View connection properties                      | db_a<br>db_b<br>db_d<br>db_d<br>db_d                                                        | ccessadmin<br>ackupoperator<br>atareader<br>atawriter<br>diadmin                                                                                  |      |                |  |
| Connection:<br>ELION\S.OLMO<br>v View connection properties                      | adb_a<br>db_b<br>db_d<br>db_d<br>db_d<br>db_d<br>db_d                                       | ccessadmin<br>ackupoperator<br>atareader<br>atawriter<br>dladmin<br>enydatareader                                                                 |      |                |  |
| Connection:<br>ELION\S.OLMO<br>vt View connection properties                     | s_db  <br>d_db  <br>b_db  <br>b_db  <br>b_db  <br>b_db  <br>b_db                            | ccessadmin<br>ackupoperator<br>atareader<br>atawriter<br>dladmin<br>enydatareader<br>enydatawriter                                                |      |                |  |
| Connection:<br>ELION\S.OLMO<br>VIEw connection properties                        | s_db_a<br>d_db_<br>b_db_d<br>b_db_d<br>b_db_d<br>b_db_d<br>d_db_d<br>d_db_d<br>d_ba<br>d_ba | ccessadmin<br>ackupoperator<br>atareader<br>atawriter<br>diladmin<br>enydatareader<br>enydatawriter<br>wner<br>ecurityadmin                       |      |                |  |
| Connection:<br>ELION\S.OLMO<br>v View connection properties<br>Progress<br>Ready | db_a<br>db_b<br>db_d<br>db_d<br>db_d<br>db_d<br>db_d<br>db_d                                | ccessadmin<br>ackupoperator<br>atareader<br>atawriter<br>diladmin<br>enydatareader<br>enydatareader<br>enydatawriter<br>wner<br>ecurityadmin<br>c |      |                |  |
| Connection:<br>ELION\S.OLMO<br>V Wew connection properties<br>Progress<br>Ready  | db_a<br>db_b<br>db_d<br>db_d<br>db_d<br>db_d<br>db_d<br>db_d                                | ccessadmin<br>ackupoperator<br>atareader<br>atawriter<br>diladmin<br>enydatareader<br>enydatawriter<br>wner<br>ecurityadmin<br>c                  |      |                |  |

Con estos pasos, ya podemos darle al botón inferior de OK y confirmar la creación del Login.

Volviendo ahora la Base de Datos que hemos creado en primer lugar, debemos abrirla para ver el contenido que trae por defecto y, en la carpeta de Tables, con el botón derecho de nuestro ratón, crearemos una tabla nueva.

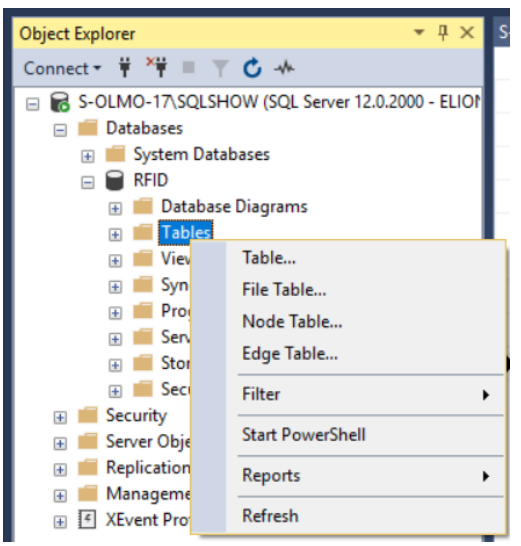

Asignaremos un nombre de columna y el tipo de dato que contendrá (entero, real, string, bool, etc.)

| Object Explorer 🛛 👻 🕂 🗙                             | S- | OLMO-17\SQLSHID - dbo.bu | ismode 👳 🗙 |              |
|-----------------------------------------------------|----|--------------------------|------------|--------------|
| Connect 👻 🏺 🎽 👅 🍸 🖒 🚸                               |    | Column Name              | Data Type  | Allow Nulls  |
| 😑 🐻 S-OLMO-17\SQLSHOW (SQL Server 12.0.2000 - ELIO) |    | byte1                    | int        | $\checkmark$ |
| 🖃 🛑 Databases                                       |    | byte2                    | int        | $\checkmark$ |
| 🕀 📕 System Databases                                |    | byte3                    | int        | $\checkmark$ |
| 🖃 👹 RFID                                            |    | byte4                    | int        |              |
| Tables                                              |    | byte5                    | int        |              |
| 🕀 💼 Views                                           |    | byte6                    | int        | $\checkmark$ |
| 🕀 📕 Synonyms                                        |    | byte7                    | int        |              |
|                                                     |    | byte8                    | int        |              |
| 🕀 📁 Storage                                         | Þ  |                          |            |              |
|                                                     |    |                          | L          |              |

La columna **Allow Nulls** quiere decir que esta columna puede no albergar ningún valor (no quiere decir 0), sino que no le enviaremos nada.

Haremos clic en guardar y asignaremos un nombre a la tabla la cual veremos en el desplegable de Tables.

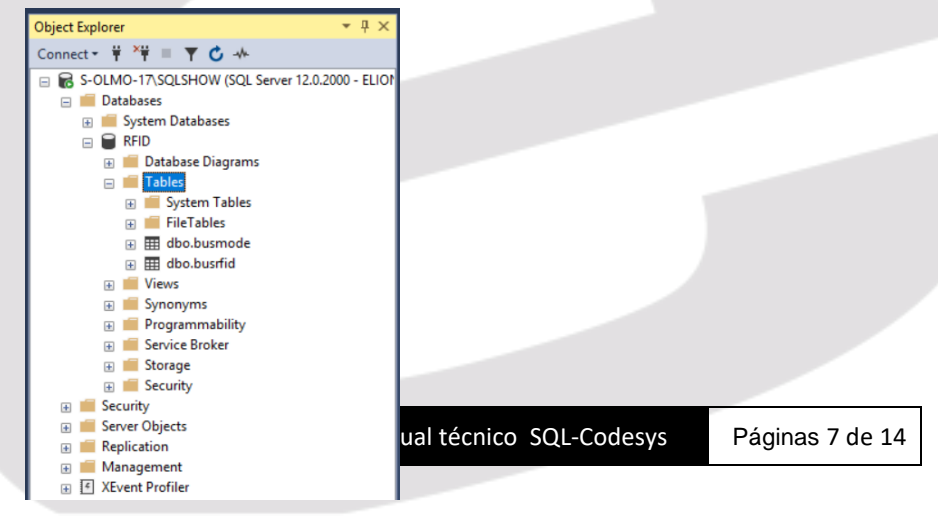

## **Configurar S4A Connector**

Abierto el programa, deberemos seleccionar el **Host** que utilizaremos para hacer la comunicación entre programación Codesys (dispositivo) y la Base de Datos (SQL Server).

| SQL4automation - S4AConfig | - 0                                    |
|----------------------------|----------------------------------------|
| Connector                  |                                        |
|                            |                                        |
| localhost (127.0.0.1)      | Hosts                                  |
| License:                   |                                        |
| Status: not connected      |                                        |
|                            |                                        |
|                            |                                        |
|                            | Link name:                             |
|                            | Target                                 |
|                            | Connector IP: Target type:             |
|                            | Connector port: Timeout:               |
|                            | Target IP: Socket state:               |
|                            | Dathara                                |
|                            |                                        |
|                            | Name:                                  |
|                            | SQL request                            |
|                            | Time: Result: Rows: Columns: Duration: |
|                            |                                        |
|                            |                                        |
|                            |                                        |
|                            |                                        |
|                            |                                        |
|                            |                                        |
| New Delete                 |                                        |
| Test Disuble               |                                        |
| i est Disable              |                                        |
|                            |                                        |

Al seleccionar el Host, haremos click en **Connect...** y el LED verde, pasará a ser de color azul si la comunicación es correcta.

| 🏉 SQ  | L4automa  | tion - S4AConfig                       | - |            | $\times$ |
|-------|-----------|----------------------------------------|---|------------|----------|
| Tools | License   | Options ?                              |   |            |          |
| Conr  | ector     |                                        | _ |            |          |
|       | localhost | (127.0.0.1) Y Hosts                    |   | disconnect | <u> </u> |
|       | License:  | Test license - 3 links (not activated) |   |            |          |
|       | Status:   | connected                              |   |            |          |

Al habilitarse los botones de **New, Test, Delete y Disable**, deberemos de agregar uno nuevo y configurarlo.

| - Le natomation |                         |          |   |         |     |
|-----------------|-------------------------|----------|---|---------|-----|
| Link name:      | Link 1                  |          |   |         |     |
| Target          |                         |          |   |         |     |
| Target type:    | Standard                |          |   |         | •   |
| Target IP:      | (first)                 |          |   |         |     |
| Connector       |                         |          |   |         |     |
| Connector IP:   |                         |          | • | Upd     | ł.  |
| Connector port: |                         |          |   | 11001   | •   |
| Timeout [sec]:  |                         |          |   | 30      | •   |
| Database        |                         |          |   |         |     |
| Data source:    | RFID (ODBC)             |          | • | Upd     | ł.  |
| User ID:        |                         |          |   |         |     |
| Password:       |                         |          |   |         |     |
| Options:        | Hold database connectio | 'n       | _ |         |     |
|                 |                         | DB admin | O | DBC adr | nin |
|                 |                         |          |   |         |     |
|                 |                         |          |   |         |     |
|                 |                         |          |   |         |     |
|                 |                         |          |   |         |     |
|                 |                         |          |   |         |     |
|                 |                         |          |   |         |     |

Podemos asignar un nombre para localizarlo más rápido.

En Target IP deberemos asignar la IP del módulo RFID de Turck.

En Connector, deberemos seleccionar la IP del método de comunicación entre dispositivo y BBDD, el puerto de comunicación entre 11001 y 11009.

En Database, deberemos introducir el login que hemos creado en el SQL anteriormente y mediante el botón ODBC admin crear la comunicación.

Con la nueva ventana que se abre, en la sección DNS del sistema, deberemos crear una nueva del tipo SQL Server.

| 🐺 Administra  | ador de origen de                                                     | datos ODBC (64 b                                | its)                                   |                                    |                                                  | ×                |  |
|---------------|-----------------------------------------------------------------------|-------------------------------------------------|----------------------------------------|------------------------------------|--------------------------------------------------|------------------|--|
| DSN de usuari | o DSN de sistema                                                      | DSN de archivo                                  | Controladores                          | Seguimiento                        | Connection Pooling                               | Acerca de        |  |
| Orígenes de   | datos de sistema:                                                     |                                                 |                                        |                                    |                                                  |                  |  |
| Nombre P      | 'lataforma Controla                                                   | dor                                             |                                        |                                    | Agregar                                          |                  |  |
|               |                                                                       |                                                 |                                        |                                    | Quitar                                           |                  |  |
|               |                                                                       |                                                 |                                        |                                    | Configurar                                       |                  |  |
|               |                                                                       |                                                 |                                        |                                    |                                                  |                  |  |
|               |                                                                       |                                                 |                                        |                                    |                                                  |                  |  |
|               |                                                                       |                                                 |                                        |                                    |                                                  |                  |  |
|               | n Origen de datos de<br>e datos indicado. Un<br>cluidos los servicios | e sistema ODBC alm<br>Origen de datos de<br>NT. | nacena informaci<br>e sistema es visib | ón acerca de o<br>le para todos lo | cómo conectarse al pro<br>os usuarios de este eq | oveedor<br>uipo, |  |
|               |                                                                       |                                                 |                                        |                                    |                                                  |                  |  |
|               |                                                                       |                                                 | Aceptar                                | Cancelar                           | Aplicar                                          | Ayuda            |  |
|               |                                                                       |                                                 |                                        |                                    |                                                  |                  |  |

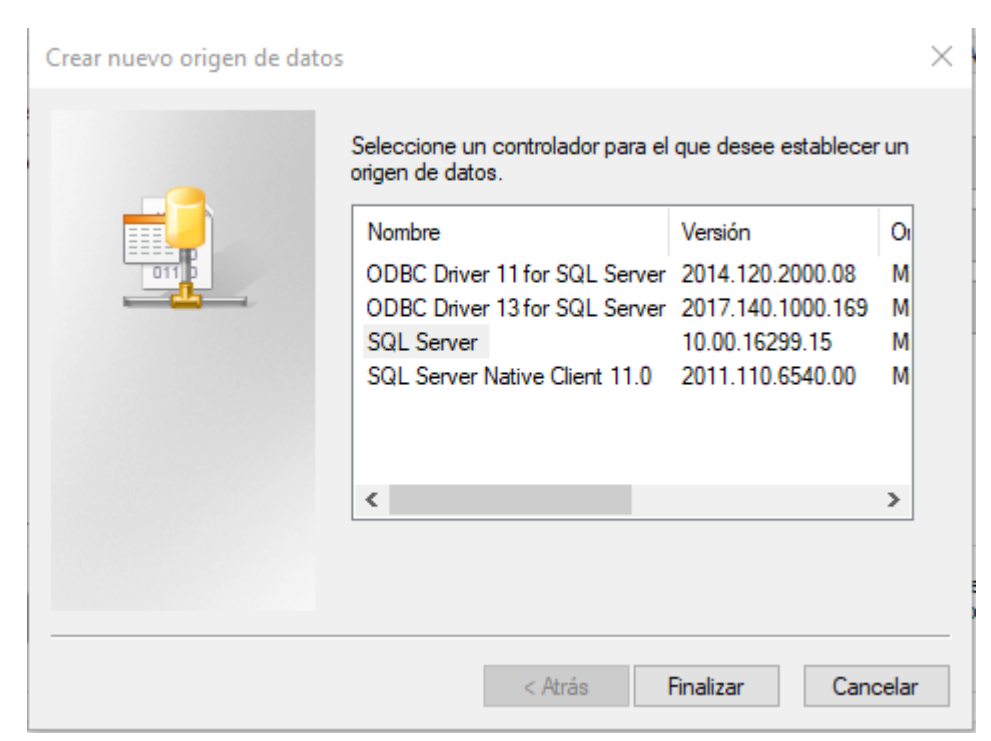

Al seleccionar SQL Server, deberemos asignar un nombre y podemos asignar una descripción orientativa, también deberemos seleccionar el servidor y hacer clic en **Siguiente**.

| Crear un nuevo origen | de datos para SQL Ser                         | ver                                                    | ×           |               |
|-----------------------|-----------------------------------------------|--------------------------------------------------------|-------------|---------------|
|                       | Este asistente le ayu<br>usar para conectarse | dará a crear un origen de datos ODE<br>: a SQL Server. | C que podrá |               |
|                       | ¿Qué nombre desea                             | utilizar para referirse al origen de dat               | os?         |               |
|                       | Nombre:                                       |                                                        |             |               |
|                       | ¿Cómo desea descrit                           | oir el origen de datos?                                |             |               |
|                       | Descripción:                                  |                                                        |             |               |
|                       | ¿Con qué servidor S                           | QL Server desea conectarse?                            |             |               |
|                       | Servidor:                                     | S-OLMO-17\SQLSHOW                                      | ~           |               |
|                       |                                               |                                                        |             |               |
|                       |                                               |                                                        |             |               |
|                       |                                               |                                                        |             |               |
|                       | Finalizar                                     | Siguiente > Cancelar                                   | Ayuda       |               |
|                       |                                               |                                                        |             | 1             |
|                       |                                               |                                                        |             |               |
|                       |                                               |                                                        |             |               |
|                       |                                               |                                                        |             |               |
|                       |                                               |                                                        |             |               |
|                       |                                               |                                                        |             |               |
|                       |                                               |                                                        |             |               |
|                       |                                               |                                                        |             |               |
|                       | E                                             | ion, S.A Manual técnico SQL-                           | Codesys Pág | jinas 10 de 1 |

Deberemos seleccionar el método de autenticación del SQL Server y utilizar las credenciales del usuario que hemos creado.

| Crear un nuevo origen | de datos para SQL Server                                                                                                    | ×  |
|-----------------------|----------------------------------------------------------------------------------------------------|----|
|                       | <ul> <li>¿Cómo desea que SQL Server compruebe la autenticidad del id. de inicide sesión?</li> <li>Con la autenticación de Windows NT, mediante el id. de inicio de sesión de red.</li> <li>© Con la autenticación de SQL Server, mediante un id. de inicio de sesión y una contraseña escritos por el usuario.</li> <li>Para cambiar la biblioteca de red usada para comunicarse con SQL Server, haga clic en Configuración del cliente</li> <li>Configuración del cliente</li> <li>Conectar con SQL Server para obtener la configuración predeterminada de las opciones de configuración adicionales.</li> <li>Id. de inicio de sesión: S.OLMO</li> </ul> | io |
|                       | Contraseña:<br>< Atrás Siguiente > Cancelar Ayuda                                                                                                    |    |

Y seleccionaremos la BBDD que queramos utilizar (la creada) como BBDD por defecto en el conector.

| Crear un nuevo origen | de datos para SQL Server                                                                                                    | × |
|-----------------------|----------------------------------------------------------------------------------------------------|---|
|                       | <ul> <li>Establecer la siguiente base de datos como predeterminada:</li> <li>RFID</li> <li>Adjuntar nombre del archivo de la base de datos:</li> <li>Usar identificadores entrecomillados A<u>N</u>SI.</li> <li>Usar nulos, rellenos y ad<u>v</u>ertencias ANSI.</li> <li>Usar el servidor SQL Server de <u>c</u>onmutación por error si el servidor SQL Server principal no se encuentra disponible.</li> </ul> |   |
|                       | < <u>A</u> trás <u>Siguiențe</u> > Cancelar Ayuda                                                                                                    |   |

Las siguientes dos pantallas que aparecerán, las dejaremos por defecto y avanzaremos hasta tener creada por completo la conexión.

Volviendo ahora al New Link que habíamos dejado, lo configuraremos con esta nueva conexión.

| SQL4Automation  | - Settings Link <new> ? X</new>                      |  |
|-----------------|------------------------------------------------------|--|
| Link name:      | Link 2                                               |  |
| Target          |                                                      |  |
| Target type:    | Standard 👻                                           |  |
| Target IP:      | (first)                                              |  |
| Connector       |                                                      |  |
| Connector IP:   | 193.168.0.220 Vpd.                                   |  |
| Connector port: | 11002 🗘                                              |  |
| Timeout [sec]:  | 30 🐳                                                 |  |
| Database        |                                                      |  |
| Data source:    | RFID (ODBC) 		 Upd.                                  |  |
| User ID:        | RFID                                                 |  |
| Password:       | •••••                                                |  |
| Options:        | Hold database connection     DB admin     ODBC admin |  |
|                 |                                                      |  |
|                 |                                                      |  |
|                 |                                                      |  |
|                 |                                                      |  |
|                 |                                                      |  |
| Clear           | Ok Cancel                                            |  |

Al crearse el Link, deberá tener este aspecto una vez confirmado.

Si aparece con el LED de color lila, deberemos activar el modo de prueba.

| localhost (127.0.0.1)   |                         |                 | ✓ Hosts        |               | disconne           | act   |  |
|-------------------------|-------------------------|-----------------|----------------|---------------|--------------------|-------|--|
| License: Test license - | 3 links (not activated) |                 |                |               |                    |       |  |
| Status: connected       |                         |                 |                |               |                    |       |  |
|                         |                         |                 |                |               |                    |       |  |
|                         |                         |                 |                |               |                    |       |  |
| Link 1                  | Set                     | Link name:      | Link 1         | Link id:      | 54A5A68A5AC        |       |  |
| Errors 🔻                | Reset                   | Target          |                |               |                    |       |  |
|                         |                         | Connector IP:   | 193.168.0.220  | Target type:  | Standard           |       |  |
|                         |                         | Connector port: | 11002          | Timeout:      | 30                 |       |  |
|                         |                         | Target IP:      | 193. 168.0. 30 | Socket state: | unknown            |       |  |
|                         |                         | Database        |                |               |                    |       |  |
|                         |                         | Name:           | RFID (ODBC)    | User:         | rfid               | - III |  |
|                         |                         | 601             |                | '             |                    |       |  |
|                         |                         | SQL request     |                |               |                    |       |  |
|                         |                         | Time:           | Result         | : Rows        | Columns: Duration: |       |  |
|                         |                         |                 |                |               |                    |       |  |
|                         |                         |                 |                |               |                    |       |  |
|                         |                         |                 |                |               |                    |       |  |
|                         |                         |                 |                |               |                    |       |  |
|                         |                         |                 |                |               |                    |       |  |
|                         |                         |                 |                |               |                    |       |  |
| New                     | Delete                  |                 |                |               |                    |       |  |

Ahora ya, vamos al entorno de Codesys y con el ejemplo que encontraremos al final de este manual, podremos ver, guardar, editar y eliminar datos de esta BBDD que hemos creado de la siguiente forma.

En primer lugar, deberemos parametrizar Codesys con nuestra IP (la que hayamos puesto en SQL 4 Automation Connector) y el número de puerto.

```
prgUncritical 🗙
        // +-----
    1
                            _____
    2
        // | Uncritical task example program for SQL4automation. Here you find the SQL4Codesys instance.
    3
        11 +-
    4
    5
        // +-----+---
                                               ---+----
        // | Version | Date | Author | Comment
    6
    7
        // +-----
                                   -+----
        // | 4.0.0.0 | 25.01.2018 | Sergio Olmo | Initial version
    8
        // +-----
    9
   10
   11
        PROGRAM prgUncritical
   12
VAR
   13
         iCycleCount: INT;
   14
        END_VAR
                                                                                          1
       // Cycle counter
        iCycleCount := (iCycleCount + 1) MOD 10000;
    3
    5
        // SQL4Codesys instance
    6
    7
        gvS4A.inSQL4CODESYS(
-
    8
          xExecute:= ,
    9
          sIPAddress:= '193.168.0.220',
   10
          iPort:= 11002,
   11
          tTimeout:= T#10S,
   12
          xAbort:= (gvS4A.inSQL4CODESYS.xError = TRUE) AND (gvS4A.inSQL4CODESYS.xExecute = FALSE),
   13
          xHoldConnection:= ,
   14
          dwRequestBufferSize:= 8192,
   15
          dwResponseBufferSize:= 8192,
   16
          dwResponseMaxRows:= gvS4A.cdwMaxRows,
   17
          dwResponseMaxColumns:= gvS4A.cdwMaxColumns,
   18
          dwResponseMaxStringLen:= 255,
   19
          dwResponseCutStringLen:= 0,
   20
          xReady=> ,
   21
           xBusy=> ,
   22
        xDone=> ,
   23
           xError=> ,
   24
           stResult=> );
```

A continuación, debemos configurar las *Querys* que deberá ejecutar el módulo de forma autónoma que pueden ser (Mostrar, Guardar, Editar y Eliminar). También puede ejecutar procedimientos almacenados.

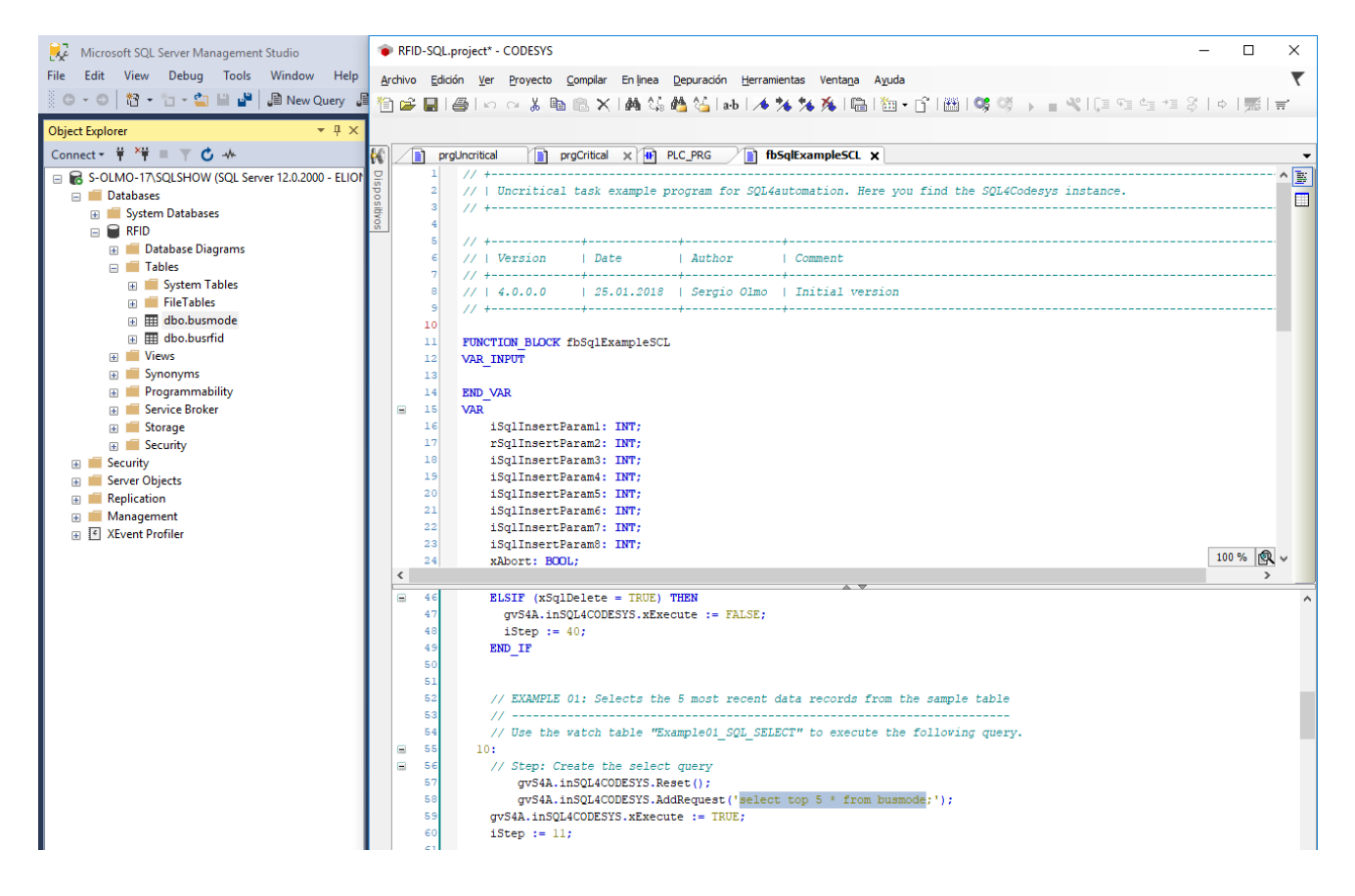

Aquí podemos ver como obtendremos en el Array **AsData**, el resultado de los primeros 5 registros de la tabla busmode, activando la variable xSqlSelect.

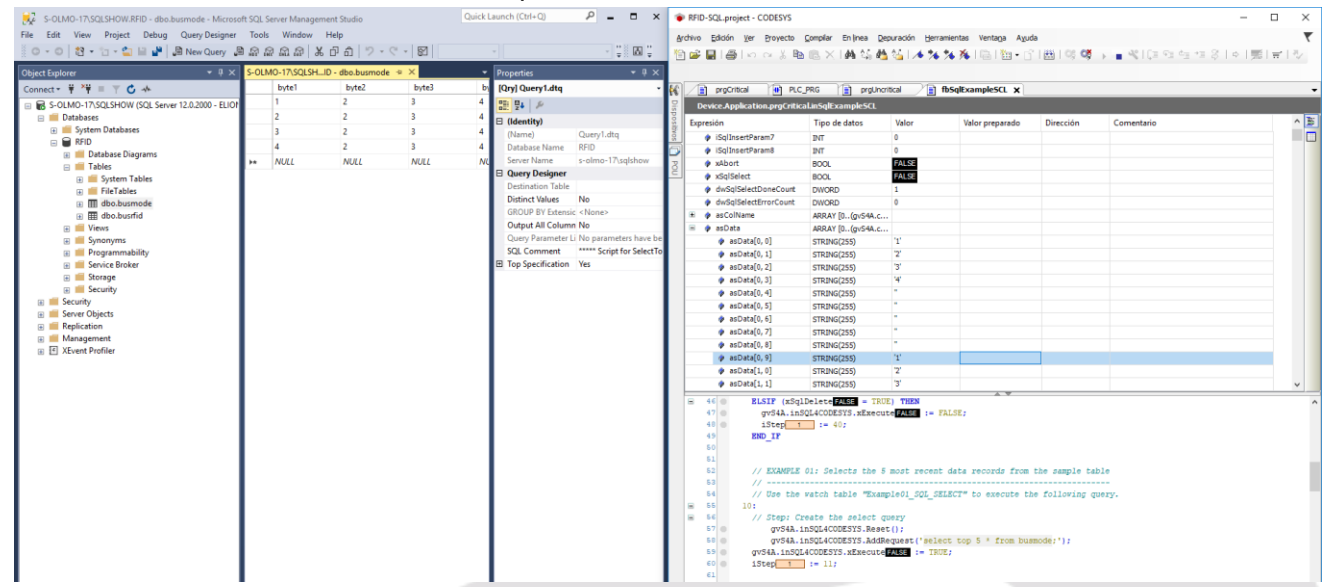